For Safety – Skill Development Program, **registration is mandatory**, and you must **attach the Fee Voucher (paid one)** to receive confirmation from our end.

Steps:

Visit: https://register.lums.edu.pk/

Step1-The window below will show up; click on Create an account (circled in Red)

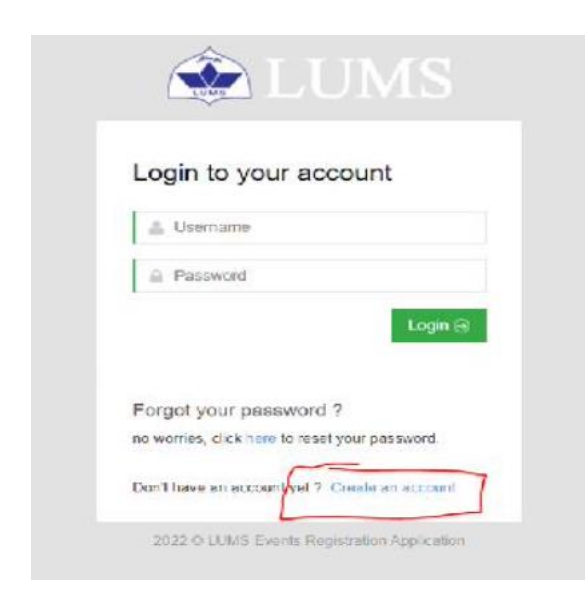

Step 2- Enter your details, select I am not a robot and submit.

| LU:                |                              |
|--------------------|------------------------------|
| Register a new acc | count                        |
| 🚔 First Name       |                              |
| 👗 Last Name        |                              |
| 🚢 Email            |                              |
| Password           |                              |
| l'm not a robot    | reCAPTCHA<br>Privacy - Terms |

Step 3- Select LUMS Events

| 🕸 LUMS                                  |                                          | Welcome, ~ |
|-----------------------------------------|------------------------------------------|------------|
| Click Here » to apply for LUMS Services | Click here • to register for LUMS Events |            |

Step 4: Select "Safety – Skill Development Program"

Events

|                                                                                         |                                                                                                    | Back to list                                                                                                    |
|-----------------------------------------------------------------------------------------|----------------------------------------------------------------------------------------------------|----------------------------------------------------------------------------------------------------|
|                                                                                         |                                                                                                    |                                                                                                    |
|                                                                                         |                                                                                                    |                                                                                                    |
| [Select an Option]                                                                      | ^                                                                                                    |                                                                                                    |
| Pakistan's Electricity Outlook 2025                                                     | ~                                                                                                    |                                                                                                    |
| PsiFi XIV                                                                               |                                                                                                    |                                                                                                    |
| Safety - Skill Development Program                                                      |                                                                                                    |                                                                                                    |
| Summer Sports Academy 2022 (July Session)                                               |                                                                                                    |                                                                                                    |
| Young Leaders' and Entrepreneurs' Summit 17th Edition                                   |                                                                                                    |                                                                                                    |
| Youth Leadership Parliament<br>Youth Leadership and Community Service Symposium (YLCSS) |                                                                                                    |                                                                                                    |
|                                                                                         | [Select an Option]<br>Pakistan's Electricity Outlook 2025<br>PsiFi XIV<br>Safety - Skill Development Program<br>Skardu Summer Exchange Program<br>Summer Sports Academy 2022 (July Session)<br>Young Leaders' and Entrepreneurs' Summit 17th Edition<br>Youth Leadership Parliament<br>Youth Leadership and Community Service Symposium (YLCSS) | [Select an Option]       ^         I       Q         Pakistan's Electricity Outlook 2025       PsiFi XIV         Safety - Skill Development Program       Skardu Summer Exchange Program         Skardu Summer Exchange Program       Summer Sports Academy 2022 (July Session)         Young Leaders' and Entrepreneurs' Summit 17th Edition       Youth Leadership Parliament         Youth Leadership and Community Service Symposium (YLCSS)       For the second second secon |

## Step 5: Enter all the required details and submit

Safety - Skill Development Program

| n Safety Workshop - Form |        |        |                 |
|--------------------------|--------|--------|-----------------|
| Personal Information     |        |        |                 |
| Name*                    |        |        |                 |
| CNIC #*                  |        |        |                 |
| Phone #*                 |        |        |                 |
|                          |        |        |                 |
|                          | € Back | 🖺 Save | ✓ Save & Submit |

## Manage Events

| Form submitted successfully |       |                   |        |           |        |
|-----------------------------|-------|-------------------|--------|-----------|--------|
|                             |       |                   |        |           |        |
| Pagistar ID                 | Event | Register Datetime | Status | Paid Date | Action |
| Register ID                 |       |                   |        |           |        |

New Event Registration

Step 7: Once your Fee Voucher has been paid you have to upload it on the registration form as proof of payment and then submit it. (See below-sample voucher)

| Fee Voucher                                                                                                    | Student Copy                     | Important Information                                                                                                    |
|----------------------------------------------------------------------------------------------------|----------------------------------|----------------------------------------------------------------------------------------------------|
| Labora Habinarity of                                                                                                    |                                  | Mode of Payment:                                                                                                    |
| Lanore University of                                                                                                    | management Sciences              | 1 Youchar can be paid through cash. Pay order, and bank turate made in                                                                           |
| LUMS NTN : 0453627-4                                                                                                    |                                  | fevor of "Lahora University of weakagement of the following banks                                                                                |
| Voucher #:                                                                                                    |                                  | Alled Bank                                                                                                    |
| Name:                                                                                                    | <b>1</b> 5                       | -Bank Al-Habib                                                                                                    |
| Roll No:                                                                                                    |                                  | -Menzan Bank (Gusterner Große Gerrer)                                                                                                    |
| Academic Year: 2022                                                                                                    |                                  | 2 For phine credit/card payment, please visa http://poylans.eco.pk. rog                                                                          |
| Programme: D0301                                                                                                    |                                  | need to create your own Access Cools of a Identification Number                                                                                  |
| Date: June 21, 20                                                                                                    | 22                               | Scenipus resource and a small comment action and thin an                                                                                         |
| Semester: Summer Se                                                                                                    | mester 2021-22                   | 3.Vouchers can be paid through the tell. L payment option this, please<br>online/mobile/internet banking payment portals. For using this, please |
|                                                                                                    |                                  | enter the assigned sto-digits 1BILL LOWS to ancher (preuk) to and by                                                                             |
| Description                                                                                                    | PAR                              | 13-d d t verdenes in its internet of a state of a state of a                                                                                     |
| Cardina Cardina Cardin |                                  | 4. Youchers can also be paid through ATM machines and internet sonang                                                                            |
| Total Payable                                                                                                    |                                  | Dontals of the following banks<br>1. Allied Bank 2. Askari Bank 3. Bank Alfalsh                                                                  |
|                                                                                                    |                                  | 4. Benk Al-Habib 5. Paysal Bank 6. Moezan Bank                                                                                                   |
| Payment Deadline:                                                                                                    | June 28, 2022                    | 7. Standard Chartered (Only for Online Payments)                                                                                                 |
|                                                                                                    |                                  | Note:                                                                                                    |
|                                                                                                    |                                  | For making payments through internet banking portals/ATM, students                                                                               |
|                                                                                                    | and D )                          | need to have a bank account in the respective cark.                                                                                              |
|                                                                                                    | 1                                | orior to payment deadline. Esos may be peid through Cash Receipts.                                                                               |
|                                                                                                    | N NOW                            | China Services, and Credit Card till the payment deadline                                                                                        |
|                                                                                                    | NY IX                            | Advance Tax:                                                                                                    |
|                                                                                                    | M. Y                             | Through an amandment in the Income Tax Ordinance 2001 by Finance                                                                                 |
|                                                                                                    |                                  | the crure emount of fee ( If Student's fee bayer is not appearing on the                                                                         |
|                                                                                                    |                                  | active taxpayers list and payable exceeds Rs. 200,000/- per annum<br>excluding the amount refundable)                                            |
|                                                                                                    |                                  | You Advance Tax Continents is supjeria optics. To downland Login                                                                                 |
|                                                                                                    |                                  | Zambeel-> Self Service -> Taxpayer Information -> Click on the lifk.                                                                             |
| This is computer generated voucher and de                                                                                                    | ces not nooc signature or stamp. | "Download Tax Certricate"                                                                                                    |

Step 7: For online payment.

- Visit <u>https://pay.lums.edu.pk/</u>.
- Select the payment type (Others)
- Enter the voucher number and access code (given on the voucher) and continue further steps.

| VI VI HO                    | Your support has enabled us to change the students. Our team is here to help you route you                                                                                                    | Jives of numerous talented<br>our gift. No matter where y                | and deserving<br>ou are based, you          |                                                  |
|-----------------------------|----------------------------------------------------------------------------------------------------|--------------------------------------------------------------------------|---------------------------------------------|--------------------------------------------------|
|                             | Payment Type (*): V                                                                                                    | <b>r your Informa</b><br>′oucher Number (*):                             | tion<br>Access Code (*):                    |                                                  |
|                             | <ul> <li>[Select an Option]</li> <li>Tuition Fee, Hostel Dues, Student Fine</li> <li>Processing Fee &amp; Test Fee</li> <li>Transcripts, Degree, Letter, Attestation etc</li> <li>NOP</li> <li>Centre for Continuing Education Studies (CES)</li> <li>CES Swiming, CES Souvenir, Summer School Souvenir</li> </ul> | Continue                                                                 |                                             |                                                  |
| or-Profit U<br>ahore Can    | REDC Payments<br>Others (Society, Events, Smart Card, Conference etc)<br>Sport Complex<br>LUMSX<br>SOE Professional Education Office (SOE)<br>Career Fair<br>Alumni Reunion<br>Library Membership Fee                                                                                                    | nancie. Statements<br>eone Directory<br>nergency Services<br>umpus Email | Contact Us<br>Directions To LUMS<br>Careers | Privacy Policy<br>Terms & Conditions<br>Site Map |
| e, Pakistan<br>:: +92 42 35 | Alumni Fine                                                                                                    | You<br>Tube ++11                                                         |                                             |                                                  |